## Formål

Formålet med denne guide er at informere DDI brugere i institutioner om de særlige forhold der er ved oprettelse og redigering af kreditorer der skal anvendes i forbindelse med RejsUd udbetalinger.

### Indholdsfortegnelse

| L           |
|-------------|
| L           |
| L           |
| 2           |
| 2           |
| ł           |
| ł           |
| )           |
| )           |
| 4<br>5<br>( |

### Målgruppe

Guiden henvender sig til brugere i institutioner, der benytter DDI til oprettelse og redigering af kreditorstamdata. Indledningsvis er der en beskrivelse af opsætning af DDI – kreditordelen. Denne del er relevant for de brugere der skal forestå opsætning af DDI. Brugere som udelukkende skal bestille nye kreditorer eller andre eksisterende kreditorstamdata kan springe beskrivelsen af opsætningen over.

# 1 Opsætninger til understøttelse af RejdUd2 DDI

Skal kreditorer oprettes eller redigeres med Bank- og Betalingsoplysninger via DDI, kræves en godkendelse. Dvs den der har oprettet Kreditorbestillingen skal sende den videre til godkendelse intern i institutionen.

De opsætninger der beskrives her, kan kun opsættes af DDI bruger med opsætningsrettigheder, NS\_OPS\_OESC\_GODKEND.

Normal procedure (og styret af rettigheder) er at det er institutionen der håndterer opsætning vedr. DDI. Som en del af implementeringen kan konsulentenheden i Moderniseringsstyrelsen være behjælpelig med dette. Dog er der dele af DDI opsætningen institutionen selv skal sætte op (godkendere og opsætning af disse).

## 1.1 Opsætning af Decentral indrapporteringsopsætning

Sti: Afdelinger/Økonomistyring/Indrapportering til ØSC og Decentral indrapporteringsopsætning

Da kreditorer der skal bruges til RejsUd 2 altid skal oprettes via DDI er der tilføjet et nyt felt 'Tvungen DDI oprettelse af rejsekreditorer'. Felter er placeret under Decentral indrapporteringsopsætning, som er et nyt punkt rettet mod opsætninger som SAM/ØSC kunden skal foretage. Feltet bruges samme med den nye mulighed for, at angive på en Kreditorbestilling om en kreditor skal bruges som rejsekreditor.

Det er muligt, at vælge mellem to indstillinger:

- Opret rejsekreditorer via DDI, denne indstilling sikre at rejsekreditorer altid bliver oprettet via DDI, og skal altid bruges af SAM/ØSC kunder.
- Fri oprettelse af rejsekreditorer, denne indstilling giver mulighed for frit, at oprette rejsekreditorer ved at sætte markering i feltet 'Rejsekreditorer' enten via DDI Kreditorbestilling, eller direkte på kreditorkortet. Denne indstilling kan bruges af andre brugere, fx selveje institutioner, der ikke er en del af SAM/ØSC.

| Rediger - Decentral                | indrapporte    | ringsop      | sætning |                     |               |                                                                |                                            |                                     | X      |
|------------------------------------|----------------|--------------|---------|---------------------|---------------|----------------------------------------------------------------|--------------------------------------------|-------------------------------------|--------|
| ▼ START                            |                |              |         |                     |               |                                                                | Funktion                                   | n og integration - Test Next Versio | n NA 🕜 |
| Vis<br>✓ Rediger<br>↑ Ny<br>× Slet | OneNote        | Noter        | Links   | <b>C</b><br>Opdater | Ryd<br>filter | <ul> <li>→ Gå til</li> <li>✓ Forrige</li> <li>Næste</li> </ul> |                                            |                                     |        |
| Administrer                        | Vis            | tilknytte    | et      |                     | Side          |                                                                |                                            |                                     |        |
| Decentral indr                     | apporte        | ringso       | opsæt   | ning                |               |                                                                |                                            |                                     |        |
| Generen                            |                |              |         |                     |               |                                                                |                                            |                                     | ~      |
| Anvend Salgsmom                    | s:             | $\checkmark$ |         |                     |               |                                                                | Tvungen DDI oprettelse af rejsekreditorer: | Opret rejsekreditorer via DDI       | -      |
| Temporær filplacer                 | ing for Inst.: | C:\B         | PA      |                     |               |                                                                | Nummerserie til rejsekreditorer :          | Opret rejsekreditorer via DDI       |        |
|                                    |                |              |         |                     |               |                                                                |                                            | Fri oprettelse af rejsekreditorer   |        |
|                                    |                |              |         |                     |               |                                                                |                                            |                                     |        |
|                                    |                |              |         |                     |               |                                                                |                                            |                                     |        |

### 1.2 Tilknytning af nummerserie til oprettelse af rejsekreditorer

Den nummerserie der er oprettet til rejsekreditorer, vælges ind i feltet 'Nummerserie til rejsekreditorer'. Se også punkt 2.3. for oprettelsen af ny nummerserie. Når der oprettes kreditorer via DDI kreditorbestilling og der sættes flueben i feltet Rejsekreditor, vil denne nummerserier automatisk blive anvendt som kreditornr.

| Rediger - Decentral        | indrapporte    | ringsop   | sætning |                     |               |                                                              |                                            |                                  |             |
|----------------------------|----------------|-----------|---------|---------------------|---------------|--------------------------------------------------------------|--------------------------------------------|----------------------------------|-------------|
| ▼ START                    |                |           |         |                     |               |                                                              | Funkti                                     | on og integration - Test Next Ve | ersion NA ? |
| Vis Rediger                | OneNote        | Noter     | Links   | <b>C</b><br>Opdater | Ryd<br>filter | <ul> <li>→ Gå til</li> <li>Forrige</li> <li>Næste</li> </ul> | 2                                          |                                  |             |
| Administrer                | Vis            | tilknytte | t       |                     | Side          |                                                              |                                            |                                  |             |
| Decentral indr<br>Generelt | apportei       | ringso    | opsæt   | ning                |               |                                                              |                                            |                                  | *           |
| Anvend Salgsmom            | 5:             | 1         |         |                     |               |                                                              | Tvungen DDI oprettelse af rejsekreditorer: | Opret rejsekreditorer via DDI    | •           |
| Temporær filplacer         | ing for Inst.: | C:\BP     | PA      |                     |               |                                                              | Nummerserie til rejsekreditorer :          | P-KREDITOR -                     |             |
|                            |                |           |         |                     |               |                                                              |                                            |                                  | ОК          |

1.3 Opsætning af godkendelse i DDI

### Sti: Afdelinger/Økonomistyring/Indrapportering til ØSC

Denne del af opsætningen skal foretages af institutionen og er udelukkende taget med i denne guide med henblik på vejledning af institutionen.

Når kreditorer skal oprettes via DDI, er det vigtigt at der opsættes godkendelse. Godkendelsen skal anvendes på rejsekreditorer der skal oprettes med betalingsoplysninger, som er nødvendig, af hensyn til de stamdata der skal sendes til RejsUd2, samt låsning for editering rejsekreditorer. Anvendes godkendelse via DDI til oprettelse eller redigering af Rejsekreditorer, skal der i dette billede være sat markering i felterne Kreditorbestillinger og Redigér Kreditorbestilling.

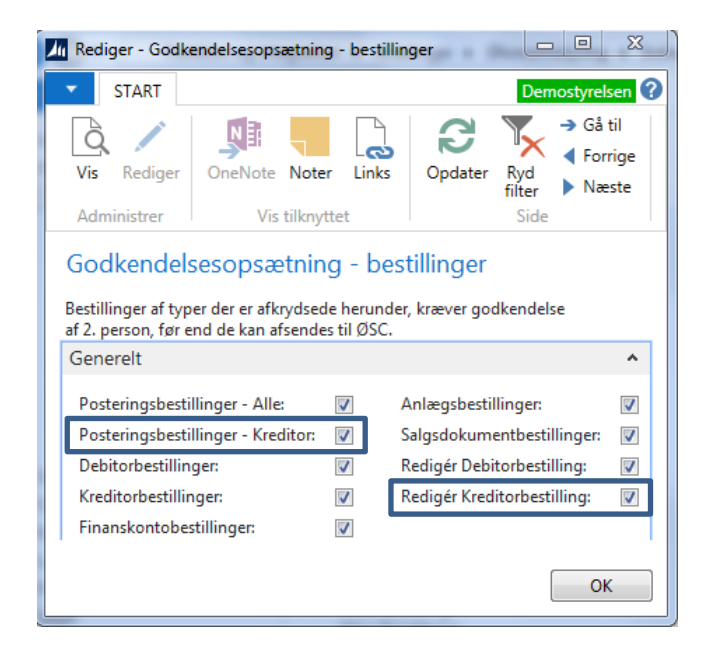

De personer der må godkende kreditorbestillinger, skal opsættes under Bruger ID. Derefter sættes der en makering i felterne Kreditorbestilling og Redigér Kreditorbestilling.

| 4 | Rediger - Goo                                                                                                    | dken | dere - be | estillinge | r - DCA1 |                      |           |                 |              |                   |                            |           |  |  |
|---|----------------------------------------------------------------------------------------------------|------|-----------|------------|----------|----------------------|-----------|-----------------|--------------|-------------------|----------------------------|-----------|--|--|
| • | START                                                                                                    |      |           |            |          |                      |           |                 |              |                   | Demost                     | yrelsen 🕐 |  |  |
| [ | Vis     Rediger       Vis     Ny       OneNote     Noter       OneNote     Vis       Vis     Vis       Vis |      |           |            |          |                      |           |                 |              |                   |                            |           |  |  |
| C | CA1                                                                                                    |      |           |            |          |                      |           |                 |              |                   |                            |           |  |  |
|   | BrugerID                                                                                                    | ۸    | Post      | Post       | Debi     | Kreditorbestillinger | Finanskon | Anlægsbestillin | Salgsdokum   | Redigér Debitorbe | Redigér Kreditorbestilling | *         |  |  |
|   | 700_MAG                                                                                                    |      |           |            |          |                      |           |                 |              |                   | [m]                        |           |  |  |
|   | 700_MAI                                                                                                    |      |           |            | <b>v</b> |                      |           |                 | $\checkmark$ |                   |                            |           |  |  |
|   | 700_SKH                                                                                                    |      |           |            |          |                      |           |                 |              |                   |                            |           |  |  |
|   | 700_STO                                                                                                    |      | <b>V</b>  | 1          | <b>v</b> |                      | <b>V</b>  |                 | $\checkmark$ | <b>V</b>          |                            | =         |  |  |
|   | 700_TIE                                                                                                    |      | <b>V</b>  |            |          |                      |           |                 |              |                   |                            |           |  |  |
|   | BOGH_TIE                                                                                                    |      |           |            |          |                      |           |                 |              |                   |                            |           |  |  |
|   | DCA                                                                                                    |      | <b>V</b>  | -          | 1        |                      | <b>V</b>  | <b>V</b>        | <b>V</b>     |                   |                            |           |  |  |
|   | DCA1                                                                                                    | •    |           |            |          |                      |           |                 |              |                   |                            |           |  |  |
|   | DCA2                                                                                                    |      |           |            |          |                      |           |                 |              |                   |                            | -         |  |  |
| ۲ |                                                                                                    |      |           |            |          |                      |           |                 |              |                   |                            | •         |  |  |
|   |                                                                                                    |      |           |            |          |                      |           |                 |              |                   |                            | ОК        |  |  |

# 2 Opret/rediger kreditorstamdata

## 2.1 Oprettelse af ny kreditor i DDI

Indenlandske kreditorer oprettes med CPR-nr som ukomplet, en udenlandsk kreditor oprettes med fulde adresseoplysninger, sammen med bank og betalingsoplysninger.

Bemærk: Betalinger der modtages fra RejseUd2 er altid i DKK, er betalingen til udlandet skal der ske en veksling i banken, derfor skal der angive en Modværdi på disse bestillinger.

Sti: Afdelinger/Økonomistyring/Indrapportering til ØSC/Bestillinger

Vælg Opret Bestilling og Kreditor. Tryk OK.

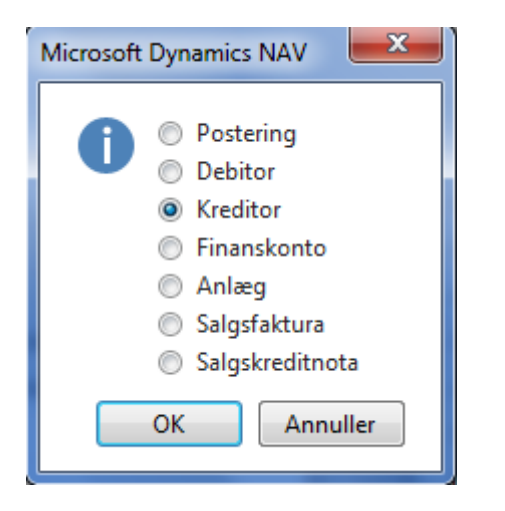

## Indenlands rejsekreditor:

Du får nu en kreditorbestilling. En rejsekreditor er som udgang punkt en CPR kreditor, hvor betalinger/udlæg kan anvises, som ukomplet betaling via Nemkonto(NKS) til Banken. En ukomplet betaling kræver ikke så mange felter udfyldt, du skal derfor bare som minimum, udfylde dette:

Oversigtpanelet Generelt

- Navn, Udfyldes med kreditor navn.
- CPR Nr., udfyldes med kreditors cprnr.
- Rejsekreditor, du skal her angive, at kreditor skal bruges som rejsekreditor. Det gør du ved, at sætte markering i feltet.
   Bemærk: feltet Rejsekreditor hænger samme med opsætningen 'Tvungen DDI oprettelse af
  - rejsekreditorer' under 'Decentral indrapporteringsopsætning'
- Anvend skabelon, her er det vigtigt at du tilknytter en kreditorskabelon til rejsekreditorer.

| START HAND                                       | LINGER NAVIG          | ER                                       |                                                        | Funktion og integration - Test Next Versio. |  |
|--------------------------------------------------|-----------------------|------------------------------------------|--------------------------------------------------------|---------------------------------------------|--|
| Vis Rediger Ser<br>bestil<br>Administrer Institu | Acceptér<br>ution ØSC | OneNote Noter Links Op<br>Vis tilknyttet | odater Ryd<br>filter Side → Gå til<br>Forrige<br>Næste |                                             |  |
| 70061                                            |                       |                                          |                                                        |                                             |  |
| enerelt                                          |                       |                                          | *                                                      | * ^ Noter ^                                 |  |
| Bestillingsnummer:                               | 170061                | EAN Lokation:                            |                                                        | Klik her for at oprette en ny note.         |  |
| Kreditor Nr.:                                    |                       | CPR Nr.:                                 | 111111118                                              |                                             |  |
| Navn:                                            | Hans Hansen           | CVR Nr.:                                 |                                                        |                                             |  |
| Adresse:                                         |                       | Valutakode:                              |                                                        | •                                           |  |
| Postnr.:                                         |                       | Valutakode (modvære                      | di):                                                   | <b>~</b>                                    |  |
| By:                                              |                       | Anvend til NemHand                       | el:                                                    |                                             |  |
| Lande-/områdekode:<br>Bestillingsbeskrivelse:    |                       | Anvend skabelon:                         | REJSEKRE                                               |                                             |  |
|                                                  |                       |                                          | ✓ Vis flere fe                                         | elter                                       |  |
| ank- og Betalingsor                              | olysninger            |                                          |                                                        | *                                           |  |

På oversigtspanelet Bank- og Betalingsoplysninger skal du kun vælge den Kreditor-betalingsgruppe der hedder NKS-CPR, som hænger samme med CPR-nr. feltet, du har udfyldt på oversigtspanelet *Generelt*. Betalingsmetoden bliver automatisk udfyldt med den relevante metode.

| Rediger - Kreditorbestilling - (Under uda                                                                                              | bejdelse) - 170061                                                                                                    | - <b>•</b> ×                                            |
|----------------------------------------------------------------------------------------------------|----------------------------------------------------------------------------------------------------|---------------------------------------------------------|
| START HANDLINGER NAVIO                                                                                                    | ier                                                                                                    | Funktion og integration - Test Next Versio ?            |
| Vis Rediger<br>Administrer                                                                                                    | OneNote Noter Links<br>Vis tilknyttet                                                                                                    | Gå til<br>Forrige<br>Næste                              |
| 170061                                                                                                    |                                                                                                    |                                                         |
| Generelt                                                                                                    | 1700                                                                                                    | 061 🗸 Noter                                             |
| Bank- og Betalingsoplysninger                                                                                                    |                                                                                                    | <ul> <li>Klik her for at oprette en ny note.</li> </ul> |
| Kreditors bankoplysninger:<br>Bank kode:<br>Bank navn:<br>Bankregistreringsnr.:<br>Bankkontonr.:<br>BIC (SWIFT-adresse):<br>IBAN (PM): | Banknummer:<br>Bankregistreringskode:<br>Kreditors betalingsoplysninger<br>Kreditor-betalingsgruppe:<br>Betalingsmetode:<br>Xreditornummer: |                                                         |
|                                                                                                    |                                                                                                    | ОК                                                      |

### Udenlandsrejsekreditor:

En rejsekreditor der skal have pengene på en udenlandskonto, eller ikke har et CPR-nr. skal udfyldes på denne måde:

På oversigtspanelet Generelt

- Der skal indtastes fulde adresseoplysninger som munimum er navn, adresse, Postnr, by og Landekode.
- Valutakode, opsættes med DKK
- Valutakode (modværdi), opsættes med EUR(Valutakoden som banken skal anvise pengene i).
- Rejsekreditor, du skal her angive, at kreditor skal bruges som rejsekreditor. Det gør du ved, at sætte markering i feltet.
- Bemærk: feltet Rejsekreditor hænger samme med opsætningen 'Tvungen DDI oprettelse af rejsekreditorer' under 'Decentral indrapporteringsopsætning'

• Anvend skabelon, her er det vigtigt at du tilknytter en kreditorskabelon.

| Rediger - Kreditorbest                                                                                                 | illing - (Under udarbejd                              | else) - 170061                                                                                                    |                                                         |      |                                          |
|----------------------------------------------------------------------------------------------------|-------------------------------------------------------|----------------------------------------------------------------------------------------------------|---------------------------------------------------------|------|------------------------------------------|
| START HAND                                                                                                    | LINGER NAVIGER                                        |                                                                                                    |                                                         | Funk | tion og integration - Test Next Versio 🕜 |
| Vis Rediger<br>Administrer                                                                                             | Acceptér Or<br>ution ØSC                              | neNote Noter Links Opda<br>Vis tilknyttet                                                                                                    | tter Ryd<br>filter<br>Side → Gå til<br>Forrige<br>Næste |      |                                          |
| Generelt                                                                                                    |                                                       |                                                                                                    | ** <b>^</b>                                             | *    | Noter 🔺 📩                                |
| Bestillingsnummer:<br>Kreditor Nr.:<br>Navn:<br>Adresse:<br>Postnr.:<br>By:<br>Lande-/områdeko<br>Bestillingsbeskrivel | 170061<br>Hans Hansen<br>Augentalerstresse 1<br>10115 | EAN Lokation:<br>CPR Nr.:<br>CVR Nr.:<br>Valutakode:<br>Valutakode (modværdi):<br>Anvend til NemHandel:<br>Rejsekreditor:<br>Anvend skabelon: | DKK   EUR  EUR  EUR  EUR  EUR  EUR  EUR  EU             | ш    | Klik her for at oprette en ny note.      |
| Bank- og Betalingso                                                                                                    | plysninger                                            |                                                                                                    | <ul> <li>Visitere reiter</li> </ul>                     | ÷    |                                          |
|                                                                                                    |                                                       |                                                                                                    |                                                         |      | ОК                                       |

Oversigtspanelet Bank- og Betalingsoplysninger skal udfyldes på denne måde:

- Fælles for alle typer udenlandske kreditorer:
- Bank kode, udfyldes med en sigende kode.
- Bank navn, Udfyldes med banken navn.
- Kontonummer, Banknummer og Bankregistreringsnr.
- Kreditor-betalingsgruppe, skal udfyldes med Udland.

Inden for EU:

• Felterne BIC(SWIFT-adresse) og IBAN skal udfyldes.

Uden for EU:

• Felterne Kontonummer og BIC(SWIFT-adresse), skal udfyldes. Bankens adresse oplysninger kan være krævet udfyldt også.

Uden for EU(Australien, USA, Canada og New Zealand):

• Betalingsmetode, udfyldes automatisk når Kreditor-betalingsgruppe er valgt. Bankens adresse oplysninger er her krævet udfyldt.

| Vis       Rediger       Send<br>bestilling<br>Administrer       Acceptér       Image: Send<br>OneNote       Noter       Forrige<br>Opdater       Forrige<br>Neeste         Jandministrer       Institution       ØSC       Vis tilknyttet       Side       Neeste         L70061       Senerelt       170061       Noter       Noter       Mage: Send<br>Neeste       Noter       Mage: Send<br>Neeste       Noter       Mage: Send<br>Neeste       Noter       Mage: Send<br>Neeste       Noter       Mage: Send<br>Neeste       Noter       Mage: Send<br>Neeste       Noter       Mage: Send<br>Neeste       Noter       Mage: Send<br>Neeste       Noter       Mage: Send<br>Neeste       Noter       Mage: Send<br>Neeste       Mage: Send<br>Neeste       Noter       Mage: Send<br>Neeste       Noter       Mage: Send<br>Neeste       Noter       Mage: Send<br>Neeste       Noter       Mage: Send<br>Neeste       Noter       Mage: Send<br>Neeste       Noter       Mage: Send<br>Neeste       Mage: Send<br>Neeste                                                                                                    | START HANDI                                      | INGER NAVIGER        |                             |                                                      | Funktion o | g integration - Test Next Versi |
|----------------------------------------------------------------------------------------------------|--------------------------------------------------|----------------------|-----------------------------|------------------------------------------------------|------------|---------------------------------|
| 170061       170061 •       Noter •         Generelt       170061 •       Kik her for at oprette en ny note.         Bank- og Betalingsoplysninger       Banknummer:       Kik her for at oprette en ny note.         Kreditors bankoplysninger:       Bankregistreringskode:       Kik her for at oprette en ny note.         Bank navn:       Deutsche Bundesba       Kreditors betalingsoplysninger:       Bankregistreringskode:         Bank navn:       Deutsche Bundesba       Kreditor-betalingsoplysninger:       Bankkonton:         Bankkontonr.:       Betalingsmetode:       1150100       •         BIC (SWIFT-adresse):       DRESDEFF       Kreditornummer:       •         IBAN (PM):       DE893704004405320       •       •                                                                                                    | Vis Rediger Sen<br>bestil<br>Administrer Institu | d<br>ing<br>tion ØSC | ote Noter Links Opdate      | r Ryd<br>filter<br>Side → Gå til<br>Forrige<br>Næste | •          |                                 |
| Generelt       170061 •       Noter •         Bank- og Betalingsoplysninger       *       Kik her for at oprette en ny note.         Bank kode:       BANK       Bankregistreringskode:       *         Bank kode:       BANK       Bankregistreringskode:       *         Bankregistreringsnr.:       Cuttsche Bundesba       Kreditors betalingsoplysninger:       *         Bankregistreringsnr.:       Kreditor-betalingsgruppe:       UDLAND •       *         Bankkontonr.:       Betalingsmetode:       1150100       *         BIC (SWIFT-adresse):       DRESDEFF       Kreditornummer:       *         IBAN (PM):       DE893704004405320       *       *                                                                                                    | 70061                                            |                      |                             |                                                      |            |                                 |
| Bank- og Betalingsoplysninger <ul> <li>Kreditors bankoplysninger:</li> <li>Bank kode:</li> <li>BANK</li> <li>Bankregistreringskode:</li> <li>Bank navn:</li> <li>Deutsche Bundesba</li> <li>Kreditors betalingsoplysninger:</li> <li>Bankregistreringsnr.:</li> <li>Kreditor-betalingsopupse:</li> <li>UDLAND</li> <li>Betalingsmetode:</li> <li>1150100</li> </ul> <ul> <li>BIC (SWIFT-adresse):</li> <li>DRESDEFF</li> <li>Kreditornummer:</li> <li>DE893704004405320</li> </ul> <ul> <li>Kreditors betalings</li> <li>Kreditors betalings</li> <li>Kreditor - betalings</li> <li>Kreditor - betaling</li></ul>                                                                                                    | Generelt                                         |                      |                             | 170061                                               | ♥ No       | ter 🔺                           |
| Kreditors bankoplysninger:     Banknummer:       Bank kode:     BANK       Bank navn:     Deutsche Bundesba       Kreditors betalingsoplysninger:       Bankregistreringsnr.:     Kreditor-betalingsopruppe:       UDLAND       Bankkontonr.:     Betalingsmetode:       IISON (PM):     DE893704004405320                                                                                                    | 3ank- og Betalingsop                             | lysninger            |                             |                                                      | ∧ Klik     | her for at oprette en ny note.  |
| Bank kode:     BANK     Bankregistreringskode:       Bank navn:     Deutsche Bundesba     Kreditors betalingsoplysninger:       Bankregistreringsnr.:     Image: Kreditor-betalingsoplysninger:       Bankkontonr.:     Betalingsmetode:       BIC (SWIFT-adresse):     DRESDEFF       IBAN (PM):     DE893704004405320                                                                                                    | Kreditors bankoplysnin                           | ger:                 | Banknummer:                 |                                                      |            |                                 |
| Bank navn:     Deutsche Bundesba     Kreditors betalingsoplysninger:       Bankregistreringsnr.:     Image: Kreditor-betalingsgruppe:     UDLAND →       Bankkontonr.:     Betalingsmetode:     1150100       BIC (SWIFT-adresse):     DRESDEFF     Kreditornummer:       IBAN (PM):     DE893704004405320     Image: Kreditornummer:                                                                                                    | Bank kode:                                       | BANK                 | Bankregistreringskode:      |                                                      |            |                                 |
| Bankregistreringsnr.:     Kreditor-betalingsgruppe:     UDLAND ▼       Bankkontonr.:     Betalingsmetode:     1150100       BIC (SWIFT-adresse):     DRESDEFF     Kreditornummer:       IBAN (PM):     DE893704004405320     Image: Comparison of the state of the state of the sta | Bank navn:                                       | Deutsche Bundesba    | Kreditors betalingsoplysnin | ger:                                                 |            |                                 |
| Bankkontonr.:     Betalingsmetode:     1150100       BIC (SWIFT-adresse):     DRESDEFF     Kreditornummer:       IBAN (PM):     DE893704004405320                                                                                                    | Bankregistreringsnr.:                            |                      | Kreditor-betalingsgruppe:   | UDLAND                                               | •          |                                 |
| BIC (SWIFT-adresse): DRESDEFF Kreditornummer:<br>IBAN (PM): DE893704004405320                                                                                                    | Bankkontonr.:                                    |                      | Betalingsmetode:            | 1150100                                              |            |                                 |
| IBAN (PM): DE893704004405320                                                                                                    | BIC (SWIFT-adresse):                             | DRESDEFF             | Kreditornummer:             |                                                      |            |                                 |
|                                                                                                    | IBAN (PM):                                       | DE893704004405320    |                             |                                                      |            |                                 |
|                                                                                                    |                                                  |                      |                             |                                                      |            |                                 |
|                                                                                                    |                                                  |                      |                             |                                                      |            |                                 |
|                                                                                                    |                                                  |                      |                             |                                                      |            |                                 |

Når bestillingen er udfyldt vælger du i handlingsbåndet handlingen 'Send bestilling'.

| START                      | HANDLI                         | NGER NAVI                               | GER           |                                 |                                  |                     |                       |                                  | Fun | ktion og integration - Tes | Next Versio |
|----------------------------|--------------------------------|-----------------------------------------|---------------|---------------------------------|----------------------------------|---------------------|-----------------------|----------------------------------|-----|----------------------------|-------------|
| Vis Rediger<br>Administrer | Send<br>bestillir<br>Instituti | g ØSC                                   | OneNote<br>Vi | Noter                           | Links                            | <b>P</b><br>Opdater | Ryd<br>filter<br>Side | → Gå til<br>◀ Forrige<br>▶ Næste |     |                            |             |
| 70061                      | Send b                         | estilling (Ctrl+                        | Shift+U)      |                                 |                                  |                     |                       |                                  |     |                            |             |
| Generelt                   |                                |                                         |               |                                 |                                  |                     |                       | 170061                           | ٠   | Noter                      | ^           |
| Bank- og Betali            | ingsoply                       | rsninger                                |               |                                 |                                  |                     |                       |                                  | ^   | Klik her for at oprette e  | n ny note.  |
| Kreditors banko            | plysning                       | er:                                     |               | Banknu                          | mmer:                            |                     |                       |                                  |     |                            |             |
| Bank kode:                 | [                              | BANK                                    |               | Bankregistreringskode:          |                                  |                     |                       |                                  | -   |                            |             |
| Bank navn:                 |                                | Deutsche Bunde                          | sba           | Kreditors betalingsoplysninger: |                                  |                     |                       |                                  |     |                            |             |
| Bankregistrering           | eringsnr.:                     |                                         |               |                                 | Kreditor-betalingsgruppe: UDLAND |                     |                       | D                                | •   |                            |             |
| Bankkontonr.:              |                                |                                         |               | Betaling                        | smetod                           | e:                  | 1150100               | )                                |     |                            |             |
| BIC (SWIFT-adre            | esse):                         | DRESDEFF                                |               | Kredito                         | numme                            | r.                  |                       |                                  |     |                            |             |
|                            |                                | 0.0000000000000000000000000000000000000 | 220           |                                 |                                  |                     |                       |                                  |     |                            |             |

Bestillingen bliver nu sendt til godkendelse.

| Microsoft | Dynamics NAV                               |
|-----------|--------------------------------------------|
| 0         | Bestilling A00080 er sendt til godkendelse |
|           | ОК                                         |

Godkender skal nu godkende bestillingen. Godkender åbner bestillingen ved at markere linjen og i Handlingsbånde vælge handlingen 'Bestillingskort'.

| Bestillinger - Microsoft Dynam                                 | nics NAV                                      |                 |                                         |                            | -                     | 19         | K C            |            |                  |                    |           |
|----------------------------------------------------------------|-----------------------------------------------|-----------------|-----------------------------------------|----------------------------|-----------------------|------------|----------------|------------|------------------|--------------------|-----------|
| G 💽 🗸 🛅 Funktion og                                            | integration > Afdelin                         | ger 🕨 Økonomi   | styring > Indrapporter                  | ring til ØSC 🔸 Besti       | llinger               |            | e              | Søg (Ct    | rl+F3)           |                    |           |
| START HANDLINGER                                               | NAVIGER                                       |                 |                                         |                            |                       |            |                |            |                  | Demosty            | rrelsen ? |
| 10 🗗                                                           |                                               |                 |                                         |                            |                       |            |                | 3          | T <sub>×</sub> i | H.                 |           |
| Opret Rediger Vis kun V<br>bestilling data egne                | Vis alle Sæt standard<br>status status filtre | Bestillingskort | Acceptér Afs<br>bestilling(er) bestilli | ilut Vis som ing(er) liste | Vis som Or<br>diagram | eNote Note | er Links       | Opdater    | Ryd<br>filter    | Søg                |           |
| Proces                                                         | Filter                                        | Bestilling      | ØSC                                     | Vis                        |                       | Vis tilkny | ttet           |            | Side             |                    |           |
| Afdelinger                                                     | Bestillinger                                  | Bestillingskor  | t (Ctrl+Shift+E)                        | 1                          |                       | Skriv      | for at filtrer | e (   Type |                  | *                  | → v       |
| <ul> <li>Økonomistyring<br/>Indrapportering til ØSC</li> </ul> | Destininger                                   |                 |                                         | J                          |                       |            |                |            | In               | igen filtre er anv | endt      |
| Finans                                                         | ≡ Type                                        | Handling Be     | stillingsbeskrivelse                    | Bestilling                 | Status                | God        | Fra Til        | b Kun      | Bila             | Oprettet af        | ^         |
| Likviditetsstyring                                             | Kreditorbe                                    | Oprettelse      |                                         | A00078                     | Under uda             | a 🕅        |                |            |                  | BOGH_TIE           |           |

Når bestillingen er sendt og bestillingskortet åbnes for at godkender, er alle felter grå og der kan ikke rettes i bestillingen. For at godkende bestillingen, vælges Handlingsbåndet under fanen Handlinger og handlingen 'Godkend bestilling.

Bemærk: Skal der rettes noget i bestillingen skal der i Handlingsbåndet under fanen Handlinger vælge handlingen 'Afvis godkendelse'.

| 4 | Vis - Kreditorbestilling -          | (Afventer godkendelse)                                                                              | - 170061                          |            |                                                                                                    | T Colores                  |                  |
|---|-------------------------------------|----------------------------------------------------------------------------------------------------|-----------------------------------|------------|----------------------------------------------------------------------------------------------------|----------------------------|------------------|
|   | START HANDL                         | INGER NAVIGER                                                                                       |                                   |            | Fur                                                                                                    | nktion og integration - Te | st Next Versio 🕐 |
| Ŀ | Send<br>Godkend<br>bestilling godk  | ↑ Tilbagekald<br>Tilbagekald<br>™ Kontrollér (S<br>Kontrollér (S<br>× Slet bestillin<br>Institution | (Afvis)<br>Send) bestilling<br>ng | Acceptér   | <ul> <li>↑ Ikke under behandling</li> <li>△ Afslut bestilling</li> <li>× Afvis</li> <li>ØSC</li> </ul> |                            |                  |
|   | 17006 Godkend best                  | illing                                                                                              |                                   |            | # <b>^</b>                                                                                             | Noter                      | <u>^</u>         |
|   | Bestillingsnummer:<br>Kreditor Nr.: | 170061                                                                                              | EAN Lokatio<br>CPR Nr.:           | on:        |                                                                                                    | Klik her for at oprette    | en ny note.      |
|   | Navn:                               | Hans Hansen                                                                                         | CVR Nr.:                          |            |                                                                                                    |                            |                  |
|   | Adresse:                            | Augentalerstresse 1                                                                                 | Valutakode:                       |            | DKK 👻                                                                                                  |                            |                  |
|   | Postnr.:                            | 10115 👻                                                                                             | Valutakode                        | (modværdi) | EUR 👻                                                                                                  |                            | E                |
|   | By:                                 | Berlin                                                                                              | Anvend til N                      | VemHandel: |                                                                                                    |                            |                  |

Kreditorbestillingen er nu klar til at blive behandling hos en SAM/ØSC bruger.

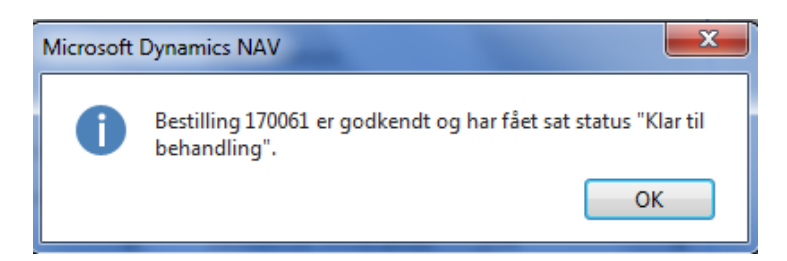

ØSC bruger vælger Bestillingskort, som vist tidligere. Bestillingen skal accepteres under Handlingsbånder under fanen Start og handlingen 'Acceptér'.

| 💹 Vis - Kreditorbestilling - (Under behandling) - 170061 |                                            |                        |                                     |                                     |  |  |  |
|----------------------------------------------------------|--------------------------------------------|------------------------|-------------------------------------|-------------------------------------|--|--|--|
| START HANDLING                                           | nktion og integration - Test Next Versio 🕜 |                        |                                     |                                     |  |  |  |
| Vis Rediger<br>Administrer                               | Acceptér<br>ØSC                            | te Noter Links Opdat   | → Gå til<br>← Ryd<br>filter<br>Side |                                     |  |  |  |
| 170061                                                   | Acceptér (Ctrl+St                          | ift+C)                 |                                     |                                     |  |  |  |
| Generelt                                                 |                                            |                        | ** ^                                | Noter ^                             |  |  |  |
| Bestillingsnummer: 17                                    | 0061                                       | EAN Lokation:          |                                     | Klik her for at oprette en ny note. |  |  |  |
| Kreditor Nr.:                                            |                                            | CPR Nr.:               |                                     |                                     |  |  |  |
| Navn: Ha                                                 | ns Hansen                                  | CVR Nr.:               |                                     |                                     |  |  |  |
| Adresse: Au                                              | gentalerstresse 1                          | Valutakode:            | DKK 👻                               |                                     |  |  |  |
| Postnr.: 10                                              | L15 <del>•</del>                           | Valutakode (modværdi): | EUR -                               | =                                   |  |  |  |
| By: Be                                                   | rlin                                       | Anvend til NemHandel:  |                                     |                                     |  |  |  |

Kreditor er nu oprettet.

## 2.2 Hvilket kreditornr. er kreditoroprettet med – Find kreditor?

Når bestilling af rejsekreditor oprettes er det ikke muligt, at se det endelige kreditornummer på bestillingen, da dette nummer først tildeles ved accept af bestilling i SAM. Da der skal foretages et match i Rejsud2 mellem RejsUd og Navision kreditor skal kreditornummer i Navision identificeres.

Når bestilling oprettes, tildeles selve bestillingen et nummer "Bestillingsnummer":

| DDI000033          |               |              |                         |                  |
|--------------------|---------------|--------------|-------------------------|------------------|
| Generelt           |               |              |                         | ¥ <sup>#</sup> ^ |
| Bestillingsnummer: | DDI0000033    | $\mathbf{)}$ | Bestillingsbeskrivelse: |                  |
| Kreditor Nr.:      |               | ]            | EAN Lokation:           |                  |
| Navn:              | Robert Hansen |              | SE Nr.:                 |                  |
| Adresse:           | Bakken 6      |              | P Nr.:                  |                  |

Når bestillingen er afsluttet i SAM kan det endelige kreditornr. findes i oversigten over afsluttede bestillinger.

| Bestillinger - Afsluttet 🔹                        |                 |      |     |     |                   |            |           |
|---------------------------------------------------|-----------------|------|-----|-----|-------------------|------------|-----------|
| Vis resultater:<br>X Hvor Type<br>+ Tilføj filter | ▼ er Vælg en væ | erdi |     |     |                   |            |           |
| Туре                                              | Bestillings B   | God  | Fra | Kun | Bila Oprettet som | Handlings  | Status    |
| Kreditorbestilling                                | DDI0000033      |      |     |     | РК00026           | Oprettelse | Afsluttet |
| Kreditorbestilling                                | DDI0000032      | 1    |     |     | PK00025           | Oprettelse | Afsluttet |
| Kreditorbestilling                                | DDI000005       | 1    |     |     | PK00023           | Oprettelse | Afsluttet |

Sti: Afdelinger/Økonomistyring/Indrapportering til ØSC/Bestillinger - Afsluttet

### 2.3 Redigering af Rejsekreditor i DDI

Skal en af rejsekreditorernes stamdata rettes. Det kan være markeringeren i feltet 'Rejsekreditor' på Kreditorkortet eller bogføringsgrupper der mangler, eller det kan være kreditors bankoplysninger der skal rettes. Det kan alt sammen rettes via 'Redigér data'.

Sti: Afdelinger/Økonomistyring/Indrapportering til ØSC/Bestillinger Vælg Redigér data.

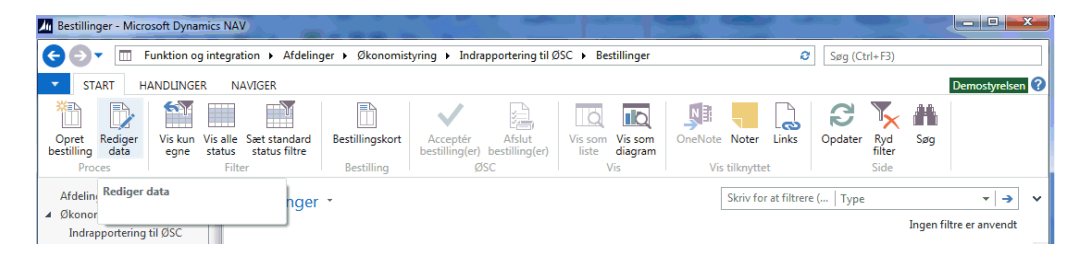

Vælg Kreditor og tryk OK

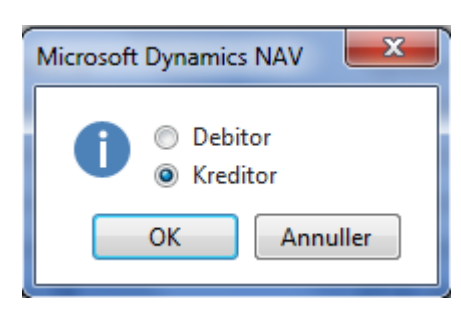

Du vælger nu den kreditor der skal rettes, og tryk OK.

| Kreditoroversigt         |                                   |                         |                                       |                  |                   | _ <b>O</b> X    |
|--------------------------|-----------------------------------|-------------------------|---------------------------------------|------------------|-------------------|-----------------|
| START HANDLINGER         | NAVIGER RAPPORT                   |                         |                                       |                  |                   | Demostyrelsen ? |
| *                        | / 🗅 🗙 🗔 🔎                         | Kreditor - top 10 liste | iii Afventende kreditorposter         | 🖸 Vis som liste  | St OneNote        | C Opdater       |
|                          |                                   | Kreditor - ordreoversig | t 证 Aldersfordelt gæld                | 📆 Vis som diagra | m 🗧 Noter         | 🏹 Ryd filter    |
| Ny Købstaktura Købsordre | Rediger vis Siet Poster Statistik | Kreditor - købsoversigt | 🗽 Kreditorafstemning - saldo til dato |                  | 🔒 Links           | AM Søg          |
| Ny                       | Administrer Proces                |                         | Rapport                               | Vis              | Vis tilknyttet    | Side            |
| Kreditoroversigt •       |                                   |                         | K03663 Nummer                         | • 🔨 •            | Kreditorstatistik | ^ ^             |
|                          |                                   |                         |                                       |                  | Leverandørnr.:    | K03663          |
| Nummer & Naun            | Annuarson Lekationsh              | Tolofon                 | ttention Sagen                        | ND Po            | Saldo (RV):       | 0,00            |
| Nummer - Navn            | Ansvarscen Lokationsk             | Telefoli A              | søgena                                | VII De           | Udestående ordre  | 0,00            |
| K03663 Julius Julesen    |                                   |                         | JULIUS J                              | ULES Ja          | Modt. beløb ufak  | 0,00            |
|                          |                                   |                         |                                       |                  | Udestående faktu  | 0,00            |
|                          |                                   |                         |                                       |                  | I alt (RV):       | 0,00 ≡          |

Indtast og tilføj de oplysninger der mangler eller skal ændres. I det viste eksempel er der tilføjet følgende oplysninger:

- CPR Nr., her er angivet kreditors CPRnr.
- Anvend skabelon, her er sat en skabelon på der sørger for at div. bogføringsgrupper oprettes på kreditor.
- Rejsekreditor, her er sat en markering da kreditor skal bruges som rejsekreditor.

| Rediger - Kreditorbestil                                                                                                    | ling - (Under udarbejdelse         | ) - A00086                                                                                                    |                                                                      | ×                                   |
|----------------------------------------------------------------------------------------------------|------------------------------------|----------------------------------------------------------------------------------------------------|----------------------------------------------------------------------|-------------------------------------|
| START HANDI                                                                                                    | INGER NAVIGER                      |                                                                                                    |                                                                      | Demostyrelsen 🕐                     |
| Vis Rediger<br>Administrer                                                                                                    | d<br>Ing<br>tion ØSC               | ote Noter Links Opdate                                                                                                    | r Ryd<br>filter Side → Gå til<br>4 Forrige<br>Næste                  |                                     |
| Generelt                                                                                                    |                                    |                                                                                                    | * <sup>*</sup> ^                                                     | Noter ^                             |
| Bestillingsnummer:<br>Kreditor Nr.:<br>Nøvn:<br>Adresse 2:<br>Postnr.:<br>By:<br>Lande-/områdekode:<br>Attention:<br>E-mail:       | A00086<br>K03663<br>Julius Julesen | Bestillingsbeskrivelse:<br>EAN Lokation:<br>SE Nr.:<br>P Nr.:<br>CVR Nr.:<br>Valutskode:<br>Valutskode:<br>Valutskode (modverdi):<br>Anvend til NemHandel:<br>Rejsekreditor: | <br> 111111118<br> <br> <br> <br> <br> <br> <br> <br> <br> <br> <br> | Kilk her for at oprette en ny note. |
| Telefon:<br>Bank- og Betalingsop                                                                                                   | lysninger                          | Anvena skabelon:                                                                                                    | Vis færre felter                                                     |                                     |
| Kreditors bankoplysnin<br>Bank kode:<br>Bank navn:<br>Bankregistreringsnr.:<br>Bankkontonr.:<br>BIC (SWIFT-adresse):<br>IBAN (PM): | ger:                               | Banknummer:<br>Bankregistreringskode:<br>Kreditors betalingsoplysnir<br>Kreditor-betalingsgruppe:<br>Betalingsmetode:<br>Kreditornummer:                                     | ger:<br>NKS-CPR                                                      |                                     |
|                                                                                                    |                                    |                                                                                                    |                                                                      | ОК                                  |

• Når ændringer er tastet gentages godkendelse proces som ved bestilling af ny kreditor.